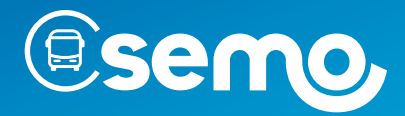

**INFORMATIONS PRATIQUES** 

NOUVELLE

VERSION GUIDE E-BOUTIQUE

## semo-mobilité.fr

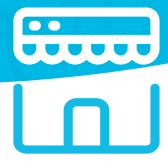

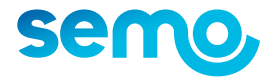

### ACHETER SANS VOUS DÉPLACER

# LA E-BOUTIQUE TOUT À PORTÉE DE CLIC !

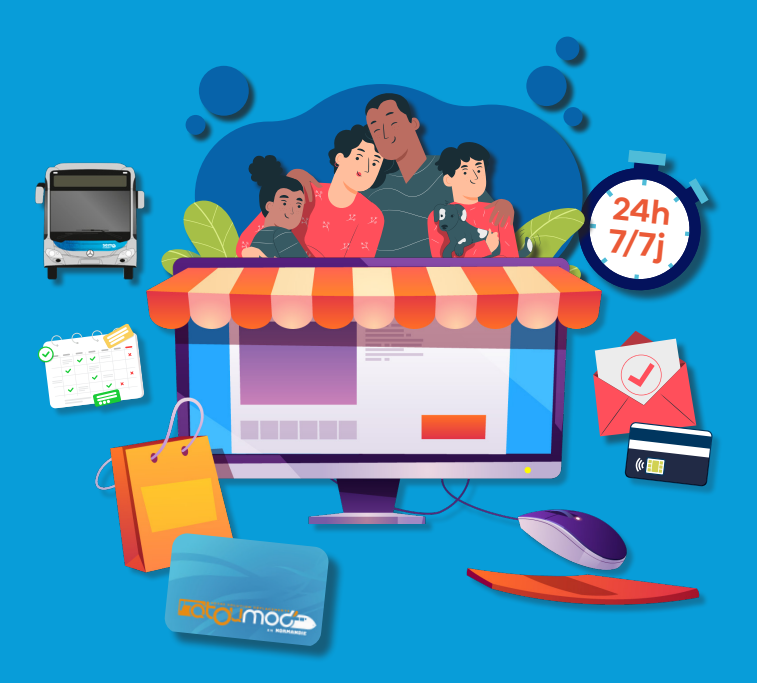

TOUT PUBLIC

JEUNE SCOLAIRE

SÉNIOR

### RENDEZ-VOUS SUR SEMO-MOBILITÉ.FR

Une boutique en ligne pour créer et recharger votre carte Atoumod à distance et simplifier vos achats pour toute la famille.

#### **TOUTES VOS DÉMARCHES À DISTANCE**

- > Créez ou rechargez votre carte Atoumod
- > Consultez vos historiques
- > Gérez toutes les cartes de votre famille
- > Demandez un duplicata en cas de perte

#### **COMMENT ÇA MARCHE ?**

- > Rendez-vous sur le site semo-mobilité.fr
- > Créez votre compte sur la e-boutique
- > Ajoutez les membres de votre foyer
- > Ajoutez les pièces justificatives de toute la famille
- > Achetez un abonnement puis validez votre achat

#### **RECHARGEMENT À DISTANCE**

Un mail de confirmation d'achat vous sera envoyé. Le rechargement sera effectif dans un délai de 72h maximum après la validation de votre commande.

Lors de votre montée dans le bus, posez votre carte sur le pupitre près du conducteur pour charger votre abonnement sur votre carte Atoumod.

#### **VOTRE TITRE SUR CARTE ATOUMOD**

La e-boutique et l'application sont deux supports différents. Aucun transfert n'est possible entre les deux supports.

### **CRÉER UN COMPTE**

Gérez toutes les cartes de votre foyer et accédez à vos factures d'achat...

| sem                                                        |                                                                      |                      | SE CONNECTER |
|------------------------------------------------------------|----------------------------------------------------------------------|----------------------|--------------|
| Titres à la vente                                          |                                                                      |                      |              |
| ► SUPPORTS                                                 |                                                                      | 🛱 Mon panier         |              |
| <ul> <li>TOUT PUBLIC</li> </ul>                            |                                                                      | Le panier est vide   |              |
| ► SCOLAIRE                                                 |                                                                      | ▼ FILTRER LES TARIFS |              |
| > séulob                                                   |                                                                      | Catégories           | Tout Public  |
| - SERIOR                                                   |                                                                      | Scolaire             | Sénior       |
| ► JEUNE                                                    |                                                                      | Jeune                |              |
|                                                            |                                                                      |                      |              |
| Nous trouver<br>6, nor de la Laiterie<br>27400<br>LOUVIERS | Nous contacter<br>S e_boutique.semo@transdev.com<br>& 02 32 40 44 44 |                      |              |

- > Rendez-vous sur le site semo-mobilité.fr
- > Cliquez sur le bouton « E-boutique »
- > Appuyez sur « Se connecter » puis sur « Inscription »
- > Renseignez les informations demandées
- > Connectez-vous en rentrant votre adresse e-mail et votre mot de passe

Ajoutez les membres de votre foyer sur votre compte pour pouvoir gérer le rechargement des cartes de chacun.

| RETOURNER SUR LA BOUTIQUE |                          | SUIVI DES DEMANDES MON COMPTE |
|---------------------------|--------------------------|-------------------------------|
| Mon compte                |                          |                               |
| Identité                  |                          | MON COMPTE                    |
| Alouter la photo          |                          | MES FACTURES                  |
| Apoter la proco           |                          | MES CARTES DE PAJEMENT        |
| Nom de familie            | METTRE À JOUR LA PHOTO 🔮 | SE DÉCONNECTER                |
| Lopez                     |                          |                               |
| Prénom                    | ~                        |                               |
| Noe                       |                          |                               |
| Date de naissance         |                          |                               |
| 13/04/2001                |                          |                               |
| Informations de contact   |                          |                               |
| ← Mon compte              | AJOUTER UN VOYAGEUR      |                               |

- > Connectez-vous à votre compte sur la e-boutique
- > Cliquez sur « Mon compte » puis « Ajouter un voyageur »
- > Renseignez les informations demandées et ajoutez une photo du voyageur
- > Validez le profil en cliquant sur « Ajouter un voyageur »

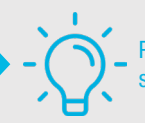

Pas besoin de créer un compte si vous êtes déjà inscrit sur l'application semo-mobilité.

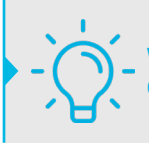

Veillez à bien sélectionner le bon profil du voyageur lors d'un rechargement de sa carte.

### **CRÉER VOTRE CARTE ATOUMOD**

#### ACHETER VOTRE TITRE

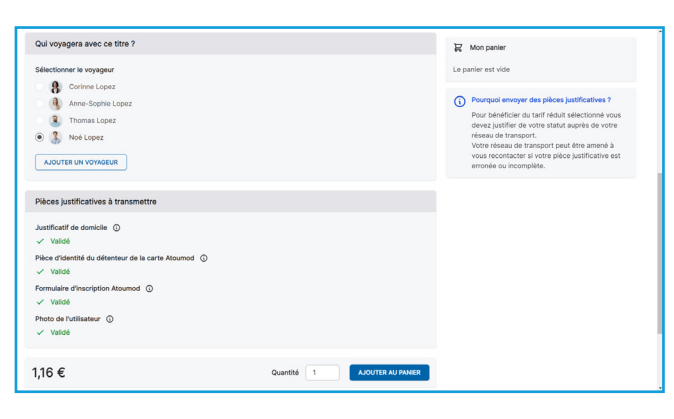

> Choisissez le support « Création de carte Atoumod nominative » et cliquez sur « Voir les détails et commander »

> Sélectionnez le voyageur qui souhaite faire cette demande et ajouter les pièces justificatives à transmettre puis cliquez sur « Envoyer une demande »

Vos pièces justificatives seront validées dans un délai de 24 à 48 heures, un mail vous sera adressé.

> Après validation de vos pièces justificatives par semo, retournez sur la e-boutique, choisissez le support « Création de carte Atoumod nominative » et cliquez sur « Voir les détails et commander »

> Sélectionnez le même voyageur qui a réalisé cette demande, vos pièces validées et cliquez sur « Ajouter au panier »

> Cliquez sur « Accéder au panier » puis acceptez les CGV pour continuer votre achat

> Une page récapitulative de votre panier vous sera affichée avec le profil du voyageur bénéficiant de cette demande, cliquez sur « Accéder au paiement »

> Choisissez votre mode de paiement, renseignez vos informations et validez

Achetez votre titre de transport sans vous déplacer à l'agence **semo**, ou chez nos dépositaires agréés.

| Conditions                                                                                              |                                                             | 😸 Mon panier       |
|----------------------------------------------------------------------------------------------------|-------------------------------------------------------------|--------------------|
| Munissez-vous de votre carte Atoumod afin de recharger vo<br>de 72h après la validation de la commande. | tre abonnement. Ce rechargement sera effectif dans un délai | Le panier est vide |
| Qui voyagera avec ce titre ?                                                                            |                                                             |                    |
| Sélectionner le voyageur                                                                                |                                                             |                    |
| 8 Corinne Lopez                                                                                         |                                                             |                    |
| Anne-Sophie Lopez                                                                                       |                                                             |                    |
| S Thomas Lopez                                                                                          |                                                             |                    |
| Noé Lopez                                                                                               |                                                             |                    |
| AJOUTER UN VOYAGEUR                                                                                     |                                                             |                    |
| Informations complémentaires                                                                            |                                                             |                    |
| 12 derniers numéros de votre carte Atoumod*                                                             |                                                             |                    |
| Renseigner votre réponse                                                                                |                                                             |                    |
| Titulaire de la carte Atournod (NOM Prénom)*                                                            |                                                             |                    |
| Renseigner votre réponse                                                                                |                                                             |                    |
| 8.00 €                                                                                                  | Quantité 1 AJOUTER AU PANIER                                |                    |

> Choisissez votre titre de transport souhaité et cliquez sur « Voir les détails et commander »

> Sélectionnez le voyageur qui souhaite faire cette demande, renseignez les 12 derniers numéros de votre carte Atoumod ainsi que NOM Prénom du titulaire de la carte et cliquez sur « Ajouter au panier »

> Accédez à votre panier et acceptez les CGV

> Une page récapitulative de votre panier apparaît et cliquez sur « Accéder au paiement »

> Choisissez votre moyen de paiement et renseignez les informations puis valider

> Un mail de confirmation d'achat vous sera envoyé

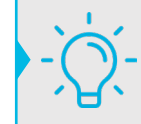

Pour acheter un abonnement (MOUV MENSUEL JEUNE, MOUV ANNUEL JEUNE, MOUV RÉCRÉ, MOUV ADO et MOUV MENSUEL SÉNIOR) des pièces justificatives vous seront demandées. Accédez à vos factures d'achat de la e-boutique et appli semo-mobilité.

|                                            |                            |                                        |                       | SUIVI DES DEMANDES MON COMPTE    |
|--------------------------------------------|----------------------------|----------------------------------------|-----------------------|----------------------------------|
| Mon compte                                 |                            |                                        |                       |                                  |
| Mes factures                               |                            |                                        |                       | MON COMPTE                       |
| 2020                                       |                            |                                        |                       | MES FACTURES                     |
| P 2020 -                                   | Data                       | Manhart                                | Feeture               | MES CARTES DE PAIEMENT           |
| 3024658111592231011                        | 15/06/2020                 | 1,16 €                                 | 4                     | SE DÉCONNECTER                   |
|                                            |                            |                                        |                       |                                  |
|                                            |                            |                                        |                       |                                  |
| lous trouver                               | Nous                       | contacter                              |                       |                                  |
| ), rue de la Laiterie<br>27400<br>LOUVIERS | 8 0<br>8                   | ,boutique.semo@transd<br>2 32 40 44 44 | ev.com                |                                  |
| FRANÇAIS   ANGLAIS                         | MENTIONS LÉGALES   CONDITI | IONS GÉNÉRALES DE VENTE                | POLITIQUE DE CONFIDEN | NAUTÉ © 2017 - 2021 by <b>OF</b> |

- > Rendez-vous sur votre compte sur la e-boutique
- > Connectez-vous à votre compte
- > Cliquez sur « Mon compte » puis « Mes factures »
- > Retrouvez toutes vos factures d'achat réalisées sur la e-boutique et sur l'appli semo-mobilité

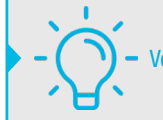

Vous pouvez télécharger les factures en ligne.

Demandez un duplicata de votre carte en cas de perte.

| sema                                 |                                            | SUIVI DES DEMANDES MON COMPTE 🔀                            |
|--------------------------------------|--------------------------------------------|------------------------------------------------------------|
| Titres à la vente                    |                                            |                                                            |
| ▼ SUPPORTS                           |                                            | ₽ Mon panler                                               |
| Création de carte Atoumod nominative | Justificatifs nécessaires                  | Le panier est vide  v Filtrer LES TARIPS                   |
| 1,16 €                               | voir les détails et commander $ ightarrow$ | Catégories                                                 |
| Duplicata carte Atoumod              | Justificatifs nécessaires                  | E Supports E Tout Public<br>S Scolaire E Sénior<br>E Jeune |
| 10,00 €                              | voir les détails et commander $ ightarrow$ |                                                            |
| TOUT PUBLIC                          |                                            |                                                            |
| SCOLAIRE  Htts://www.aivetbass.com   |                                            |                                                            |

> Choisissez le support « Duplicata carte Atoumod » et cliquez sur « Voir les détails et commander »

> Sélectionnez le voyageur qui souhaite faire cette demande et ajouter les pièces justificatives à transmettre puis cliquez sur « Envoyer une demande »

Vos pièces justificatives seront validées dans un délai de 24 à 48 heures, un mail vous sera adressé.

> Après validation de vos pièces justificatives par semo, retournez sur la e-boutique et faite la même démarche, vos pièces validées et cliquez sur « Ajouter au panier »

> Cliquez sur « Accéder au panier » puis acceptez les CGV pour continuer votre achat

> Une page récapitulative de votre panier vous sera affichée avec le voyageur bénéficiant de cette demande, cliquez sur « Accéder au paiement »

> Choisissez votre mode de paiement, renseignez vos informations de paiement et validez votre paiement

# ACHETEZ SANS VOUS DÉPLACER !

# Sur l'appli

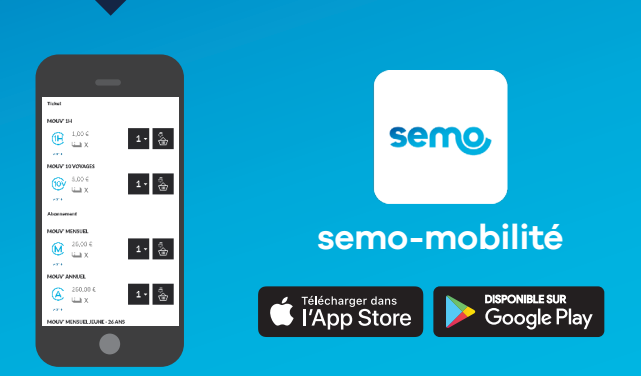

# Sur la e-boutique !

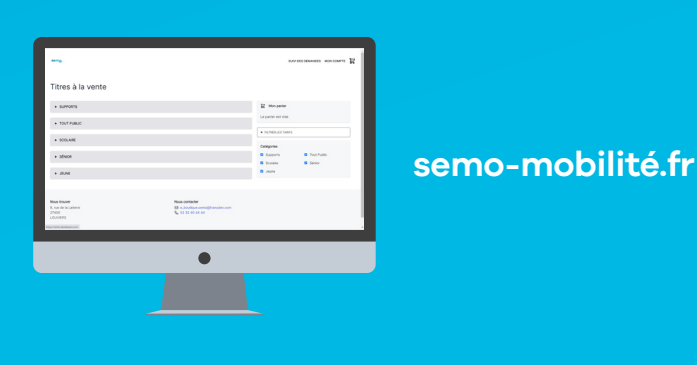

+ PRATIQUE

+ CONNECTÉ

+ SIMPLE

| Lieux de Ventes :                                                                                                    | Agence<br>semo | Pépositaires 🗐 Bus |  |  |
|----------------------------------------------------------------------------------------------------|----------------|--------------------|--|--|
| TOUT PUBLIC                                                                                                    |                |                    |  |  |
| MOUV' 1H<br>Correspondance possible dans l'heure                                                                                                    | 1€             |                    |  |  |
| MOUY' 10 VOYAGES<br>Correspondance possible dans l'heure                                                                                                    | 8€             |                    |  |  |
| <b>MOUV' MENSUEL</b><br>Valable dès la 1º validation pendant 31 jours                                                                                                    | 26€            |                    |  |  |
| MOUY' ANNUEL<br>Valable dès la 1 <sup>re</sup> validation pendant 365 jours. Paiement en<br>1 fois ou échelonné sur 10 mois, par prélèvement automatique<br>>> 2 mois offerts ! | 260€           |                    |  |  |
| JEUNE                                                                                                    |                |                    |  |  |
| MOUV' MENSUEL JEUNE -26 ANS<br>Valable dès la 1º validation pendant 31 jours                                                                                                    | 11,5€          |                    |  |  |
| MOUY' ANNUEL JEUNE -26 ANS<br>Valable dès la 1º validation pendant 365 jours<br>>> 2 mois offerts !                                                                             | 115€           |                    |  |  |
| SCOLAIRE                                                                                                    |                |                    |  |  |
| MOUV' RÉCRÉ Maternelles et primaires<br>(3 allers-retours par jour scolaire) - sauf Flexi                                                                                       | 40€            |                    |  |  |
| MOUV' ADO Collégiens et lycéens<br>(1 aller-retour par jour scolaire) - sauf Flexi                                                                                              | 63€            |                    |  |  |
| SÉNIOR                                                                                                    |                |                    |  |  |
| <b>MOUV' MENSUEL SÉNIOR +65 ANS</b><br>Valable dès la 1º validation pendant 31 jours                                                                                            | 19€            |                    |  |  |
| Pour emprunter la ligne 📕 (desserte des hônitaux de Louviers et d'Elbeuf).                                                                                                    |                |                    |  |  |

TARIFS

le prix du trajet est de 1,50€ (sans correspondance sur les réseaux Astuce ou **servo**).

**EN SAVOIR +** Réservations, renseignements et vente de titres

Agence **seno** 6 rue de la Laiterie 27400 Louviers Du lundi au vendredi : de 8h30 à 12h30 et de 13h30 à 17h30 Samedi : de 9h à 12h30

# **RESTEZ CONNECTÉS**

Sur le site internet

(horaires spécifiques en été)

Sur l'appli

semo-mobilité

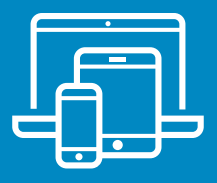

Sur la page facebook

## f semo,

Par SMS EN CAS DE PERTURBATIONS MAJEURES

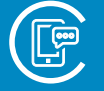

Inscription gratuite dans la rubrique contact du site internet **semo** (ou à l'agence **semo**).

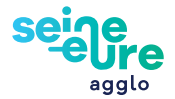

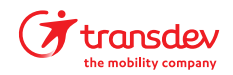